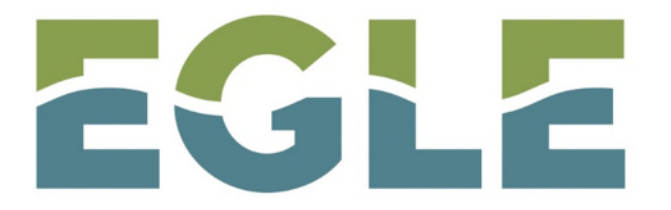

MICHIGAN DEPARTMENT OF ENVIRONMENT, GREAT LAKES, AND ENERGY

#### **Guide to Electronic Reporting**

Remediation Information Data Exchange (RIDE) Remediation and Redevelopment Division (RRD) Part 213 Submissions

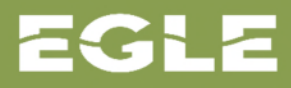

# Inventory of Facilities Welcome Screen

| Inventory of Fac                                                                                                    | cilities Proje | ct Managers Project Mar                                                | nagers by County                       | The Invento<br>Party registe                                                              | ery of Facilities feature<br>ered user access to su                                                                          | es Third<br>ubmit                      |               |
|----------------------------------------------------------------------------------------------------|----------------|------------------------------------------------------------------------|----------------------------------------|-------------------------------------------------------------------------------------------|----------------------------------------------------------------------------------------------------|----------------------------------------|---------------|
| Facilities<br>Become a RIDE<br>Inventory of Residentia<br>Show Hide<br>All existing filters will b<br>My Facilities Only<br>Yes No | E User         | Click to becom<br>registered user<br>system. This is<br>requirement fo | e a<br>of the<br>a<br>or online<br>al. | reports elec<br>The account<br>MILogin sys<br>Michigan ap<br>Click on the<br>and follow t | tronically.<br>t is registered with th<br>tem like many other<br>oplications.<br>"Become a RIDE Use<br>the prompts. Enter re | e<br>State of<br>er" button<br>equired | I             |
| Display:                                                                                                    |                | - Export                                                               |                                        |                                                                                           | ite your account.                                                                                                    |                                        | Clear Filters |
| Facility ID 🗸                                                                                                    | EPA ID 🗘       | Facility Name 🗘                                                        | LUST Name 🗘                            | Each user m<br>which will a                                                               | nust have their own a ct as an electronic sig                                                                                | ccount<br>gnature                      |               |
| Facility ID:                                                                                                    | EPA ID:        | Facility Name:                                                         | LUST Name:                             | for reports.                                                                              |                                                                                                    |                                        |               |
| 83000185                                                                                                    |                | 567 5th Street                                                         |                                        | 201                                                                                       | 567 Stri Street, Cadillac, Mi,<br>49601                                                                                      | Cadillac                               |               |
| 83000184                                                                                                    |                | 1911-2025 North Mitchell<br>Street                                     |                                        | 201                                                                                       | 1911-2025 North Mitchell<br>Street, Cadillac, MI, 49601                                                                      | Cadillac                               |               |
| 83000183                                                                                                    |                | 1005 Leeson Avenue                                                     |                                        | 201                                                                                       | 1005 Leeson Avenue,<br>Cadillac, MI, 49601                                                                                   | Cadillac                               |               |

EGLE

#### **Registered Account Allows for Online Submittals**

**Michigan.**gov

HELP CONTACT US

Every Third Party has a unique login and user account to be able to submit reports to EGLE RRD online.

This means each Owner/Operator and each Qualified Consultant MUST have their own login.

# MILogin for Third Party

| User ID              |                        |                       |  |
|----------------------|------------------------|-----------------------|--|
| User ID              |                        |                       |  |
| Password             |                        |                       |  |
| Password             |                        |                       |  |
|                      |                        |                       |  |
|                      | LOGIN                  |                       |  |
|                      | Don't have an account? | The state             |  |
|                      | SIGN UP                |                       |  |
| Forgot your User ID? | Need Help?             | Forgot your password? |  |

Copyright 2015-2021 State of Michigan

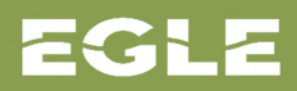

#### **MILogin Home Page Displays RIDE Application**

#### **Home Page of**

After logging into MILogin, the Home Page opens, and the RIDE application displays for selection. Click on RIDE to open the application.

Your password will expire in days

Access your applications by clicking on the application links below

EGLE Michigan Department of Environment, Great Lakes, and Energy (EGLE)

**RIDE** Click on RIDE to open the application.

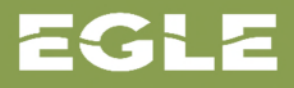

#### **Inventory of Facilities Home Screen**

| EGLE                                                            |                                                                                                    | Remediation Information Data EXCI<br>Michigan Department of Environment, Great Lakes, and Ene                                                                                                    | ray                                                                                                    |
|-----------------------------------------------------------------|----------------------------------------------------------------------------------------------------|----------------------------------------------------------------------------------------------------|----------------------------------------------------------------------------------------------------|
| Home Screen                                                     |                                                                                                    |                                                                                                    |                                                                                                    |
| Contact - EGLE                                                  | Inventory of Facilities                                                                                                    | Click on the slider to                                                                                                    |                                                                                                    |
| The Inventory of                                                | Disclaimer                                                                                                    | hide the description below.                                                                                                    | Inventory of Facilities                                                                                                    |
| eatures a description<br>of the Inventory. This                 | The Inventory of Residential Closures<br>satisfy the limited residential cleanu<br>use or resource use restrictions, and                                                                                                    | s represents a subset of residential closures approved by the EGL<br>p criteria under section 20120a(1)(c) of Part 201 or the site-specif<br>were specifically requested by the submitter of the No Further Ac                                                                                                    | E. These residential closures were submitted to the EGLE in a No Further Action Report,<br>ic residential cleanup criteria under sections 20120a(2) and 20120b of Part 201, include land<br>tion Report.                                                                                                    |
| lescription may be<br>hidden by clicking on<br>the Inventory of | As part of an information technology<br>Facilities. The Inventory of Facilities<br>amended (NREPA) identified through<br>identified through submittals of Bass<br>Inventory if they exist. This webpage<br>(EGLE) has information technology p | r improvement project, the Remediation Information Data Exchang<br>has two data sources: Facilities under <u>Part 201</u> , Environmental Re<br>state funded or private party response activities (Projects) and Fi<br><u>cline Environmental Assessments (BEA)</u> submitted pursuant to Pa<br>is an intermediate step to providing all the information under requ<br>projects in progress that will have the capacity to provide all the info | e (RIDE) system now hosts the Remediation and Redevelopment Division's Inventory of<br>mediation, of the Natural Resources and Environmental Protection Act, 1994 PA 451, as<br>acilities under <u>Part 213</u> , Leaking Underground Storage Tanks of the NREPA; and Facilities<br>rt 201 or Part 213 of the NREPA. BEAs are displayed as a submittal to Facilities listed on the<br>irred <u>Section 20112a</u> of Part 201. The Department of Environment, Great Lakes, and Energy<br>formation required under Section 20112a. |
| acilities slider in the upper right corner of the screen        | The Part 201 Projects Inventory does<br>pursue cleanup independently. Facili<br>Part 213 facilities listed here may ha<br>completed are on now on the Invento<br>corrective actions described in a close                                       | s not include all of the facilities that are subject to regulation unde<br>ties that are not known to EGLE are not on the Inventory, nor are lo<br>ve more than one release; a list of releases for which corrective are<br>ory replacing the Leaking Underground Storage Tank Site Search w<br>sure report meets criteria.                                                                                                    | r Part 201 because owners are not required to inform EGLE about the facilities and can<br>ications with releases that resulted in low environmental impact.<br>ctions have been completed and list of releases for which corrective action has not been<br>rebpage. EGLE may or may not have reviewed and concurred with the conclusion that the                                                                                                    |
|                                                                 | A BEA is a document that new or pro<br>overlaps in part with the Part 201 Pro<br>within the Inventory." BEAs are now o                                                                                                    | spective property owners/operations disclose to EGLE identifying<br>ojects facilities and Part 213 facilities and has therefore been rem<br>focumented and may be viewed as submittals to their respective f                                                                                                    | the property as a facility pursuant to Part 201 and Part 213. The Inventory of BEA Facilities<br>oved as a separate listing. BEAs may now be viewed as submittals to their respective Facility<br>facility in the Inventory. There may be more than one BEA for each facility.                                                                                                    |
|                                                                 | Questions regarding any one facility<br>For instructions on <u>searching</u> the new                                                                                                    | should be directed to the district in which the facility is located. Di<br>w system and submitting a <u>Notice of On-Site Work Activity</u> , step-by                                                                                                    | strict contact information can be found on the <u>RRD office location map</u> .<br><i>r</i> -step guides are available.                                                                                                    |
|                                                                 | Inventory Statistics                                                                                                    |                                                                                                    |                                                                                                    |

# Navigating Inventory Of Facilities (IOF)

The first step in submitting a submittal is to search the Inventory of Facilities for the facility in question.

The Inventory allows for multiple search options using the columns displayed.

| Inventory of Faci                                                     | lities Projec | ct Managers Project Manag                                  | gers by County    |                      |                                                         |          |               |
|-----------------------------------------------------------------------|---------------|------------------------------------------------------------|-------------------|----------------------|---------------------------------------------------------|----------|---------------|
| acilities                                                             |               |                                                            |                   |                      |                                                         |          |               |
| Inventory of Residential<br>Show Hide<br>My Facilities Only<br>Yes No | Closures      | lick to show ad<br>ategories to sea                        | ditional<br>arch. | Default<br>searchi   | : Categories fo<br>ng.                                  | r        |               |
| Display:                                                              |               | - Export                                                   |                   |                      |                                                         |          | Clear Filters |
| Facility ID 🗸                                                         | EPA ID 🗘      | Facility Name 🗘                                            | LUST Name 🗘       | Regulatory Program 🗘 | Full Address 🗘                                          | City 🗘   |               |
| Facility ID:                                                          | EPA ID:       | Facility Name:                                             | LUST Name:        | Regulatory Program:  | Full Address:                                           | City:    |               |
| 83000184                                                              |               | 1911-2025 North Mitchell<br>Street                         |                   | 201                  | 1911-2025 North Mitchell<br>Street, Cadillac, MI, 49601 | Cadillac |               |
| 83000183                                                              |               | 1005 Leeson Avenue                                         |                   | 201                  | 1005 Leeson Avenue,<br>Cadillac, MI, 49601              | Cadillac |               |
| 83000182                                                              |               | Wexford County Road<br>Commission Surface Water<br>Storage |                   | 201                  | 10390 North Hodenpyle<br>Dam Road, MI, 49668            |          |               |
| 83000181                                                              |               | Wright Street                                              |                   | 201                  | Wright Street, MI, 49601                                |          |               |
| 83000180                                                              |               | T24N, R12W                                                 |                   | 201                  | T24N, R12W, Buckley, MI,<br>49601                       | Buckley  |               |
| 83000179                                                              |               | 3822 North Mackinaw Trail<br>Manton                        |                   | 201                  | 3822 North Mackinaw Trail<br>Manton, Manton, MI, 49663  | Manton   |               |
| 83000178                                                              |               | 916 South Mitchell Street                                  |                   | 201                  | 916 South Mitchell Street,<br>Cadillac, MI, 49601       | Cadillac |               |
| 83000177                                                              |               | 905 Frisbie Street                                         |                   | 201                  | 905 Frisbie Street, MI, 49601                           |          |               |
| 83000176                                                              |               | 805, 811, 815 North Mitchell<br>St                         |                   | 201                  | 805, 811, 815 North Mitchell<br>St, MI, 49601           |          |               |
| 83000175                                                              |               | 7110 East 34 Road                                          |                   | 201                  | 7110 East 34 Road, MI,<br>49601                         |          |               |

# Additional Search Column Categories

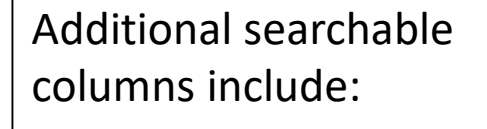

- Township
- County
- Risk Condition
- Release Status
- EGLE District
- Project Manager
- Senate District
- House District
- U.S. Congressional
   District
- Latitude/ Longitude

You may select multiple columns, including all.

| Inventory of Facilities Project I<br>Facilities Inventory of Residential Closures Show Hide My Facilities Only Yes No | Managers Project Mana<br>ck to show and<br>ditional catego<br>arch.                   | agers by County<br>d select<br>ories to |                   | Whe<br>colu<br>they<br>the<br>to s<br>of the<br>colu | en additional<br>imns are selec<br>y will be added<br>right. You will<br>croll to the bo<br>he page and so<br>right to view t<br>imns. | ted,<br>l to<br>need<br>ttom<br>croll to<br>hese | Elear Filters |
|----------------------------------------------------------------------------------------------------|---------------------------------------------------------------------------------------|-----------------------------------------|-------------------|------------------------------------------------------|----------------------------------------------------------------------------------------------------|--------------------------------------------------|---------------|
| Township                                                                                                    | eility Name 🗘                                                                         | LUST Name 🗘                             | Regulatory Progr  | am 🗘                                                 | Full Address 🗘                                                                                                    | City 🗘                                           |               |
| County                                                                                                    | ity Name:                                                                             | LUST Name:                              | Regulatory Progra | m: 👻                                                 | Full Address:                                                                                                    | City:                                            |               |
| Risk Condition                                                                                                    | I-2025 North Mitchell                                                                 |                                         | 201               |                                                      | 1911-2025 North Mitchell<br>Street, Cadillac, MI, 49601                                                                                | Cadillac                                         |               |
| Release Status                                                                                                    | 5 Leeson Avenue                                                                       |                                         | 201               |                                                      | 1005 Leeson Avenue,<br>Cadillac, MI, 49601                                                                                             | Cadillac                                         |               |
| EGLE District                                                                                                    | <ul> <li>✓ sford County Road</li> <li>Commission Surface Water<br/>Storage</li> </ul> |                                         | 201               |                                                      | 10390 North Hodenpyle<br>Dam Road, MI, 49668                                                                                           |                                                  |               |
| 83000181                                                                                                    | Wright Street                                                                         |                                         | 201               |                                                      | Wright Street, MI, 49601                                                                                                    |                                                  |               |
| 83000180                                                                                                    | T24N, R12W                                                                            |                                         | 201               |                                                      | T24N, R12W, Buckley, MI,<br>49601                                                                                                    | Buckley                                          |               |
| 83000179                                                                                                    | 3822 North Mackinaw Trail<br>Manton                                                   |                                         | 201               |                                                      | 3822 North Mackinaw Trail<br>Manton, Manton, MI, 49663                                                                                 | Manton                                           |               |

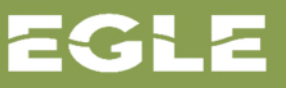

# Facility Column Searching

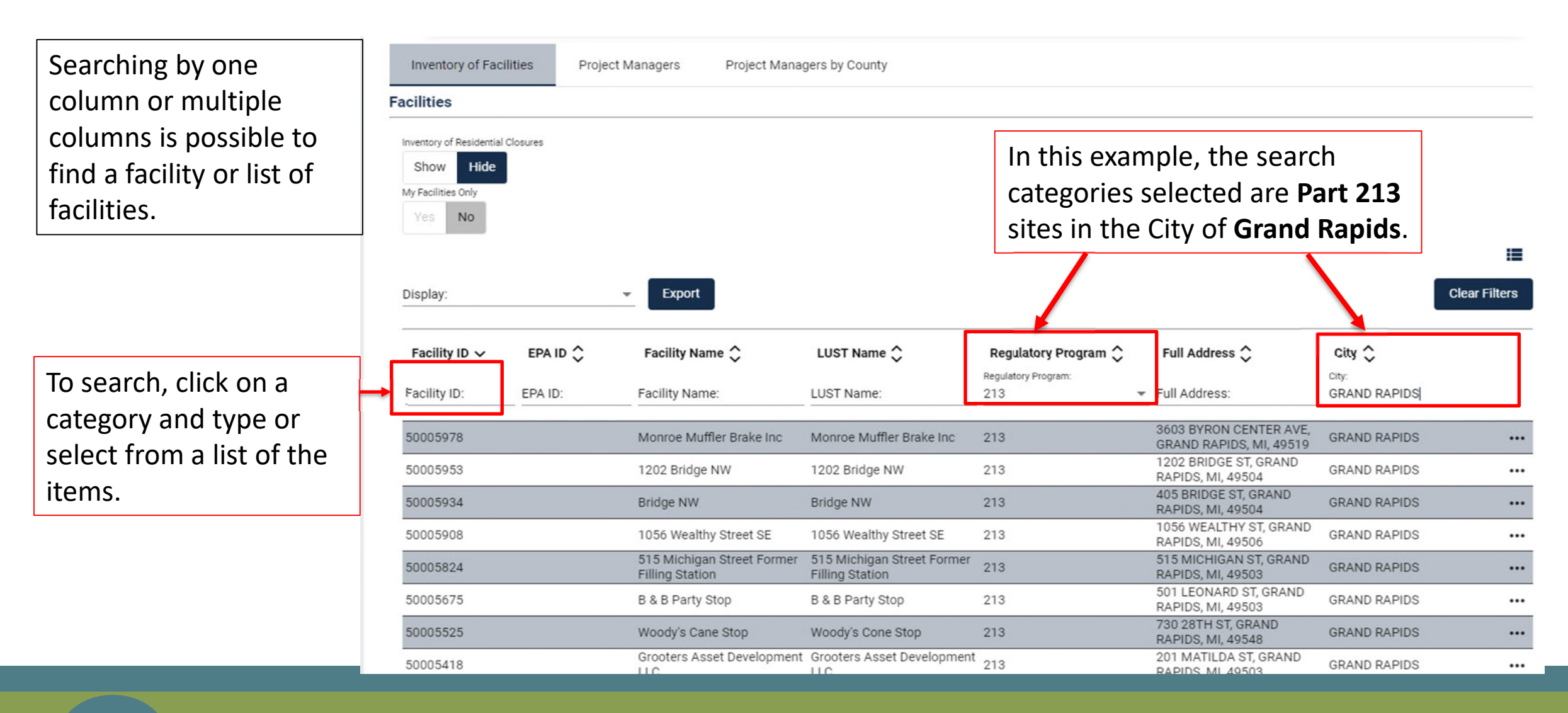

# **Open Facility Details**

When the facility is found, open the facility details to view the Location Submittals feature.

Statutorily required reports are identified as submittals on the Inventory of Facilities.

| Inventory of Facilities                                                       | Project | Managers Project Mana                         | gers by County                                |                                                   |                                                         |              |               |
|-------------------------------------------------------------------------------|---------|-----------------------------------------------|-----------------------------------------------|---------------------------------------------------|---------------------------------------------------------|--------------|---------------|
| acilities                                                                     | _       |                                               |                                               |                                                   |                                                         |              |               |
| Inventory of Residential Closure<br>Show Hide<br>My Facilities Only<br>Yes No | 25      |                                               |                                               | To view more<br>specific facilit<br>three dots or | e details about<br>ty, click on the<br>n the right side | a<br>e of    | :=            |
| Display:                                                                      |         | ✓ Export                                      |                                               | the table.                                        |                                                         |              | Clear Filters |
| Facility ID ✓ E                                                               | PA ID 🗘 | Facility Name 🗘                               | LUST Name 🗘                                   | Regulatory Program                                | Full Address 🗘                                          | City 🗘       |               |
| Facility ID: EP                                                               | A ID:   | Facility Name:                                | LUST Name:                                    | 213 ·                                             | Full Address:                                           | GRAND RAPIDS |               |
| 50005978                                                                      |         | Monroe Muffler Brake Inc                      | Monroe Muffler Brake Inc                      | 213                                               | 3603 BYRON CENTER AVE,<br>GRAND RAPIDS, MI, 49519       | GRAND RAPIDS |               |
| 50005953                                                                      |         | 1202 Bridge NW                                | 1202 Bridge NW                                | 213                                               | 1202 BRIDGE ST, GRAND<br>RAPIDS, MI, 49504              | GRAND RAPIDS |               |
| 50005934                                                                      |         | Bridge NW                                     | Bridge NW                                     | 213                                               | 405 BRIDGE ST, GRAND<br>RAPIDS, MI, 49504               | GRAND RAPIDS |               |
| 50005908                                                                      |         | 1056 Wealthy Street SE                        | 1056 Wealthy Street SE                        | 213                                               | 1056 WEALTHY ST, GRAND<br>RAPIDS, MI, 49506             | GRAND RAPIDS |               |
| 50005824                                                                      |         | 515 Michigan Street Former<br>Filling Station | 515 Michigan Street Former<br>Filling Station | 213                                               | 515 MICHIGAN ST, GRAND<br>RAPIDS, MI, 49503             | GRAND RAPIDS |               |
| 50005675                                                                      |         | B & B Party Stop                              | B & B Party Stop                              | 213                                               | 501 LEONARD ST, GRAND<br>RAPIDS, MI, 49503              | GRAND RAPIDS |               |
| 50005525                                                                      |         | Woody's Cane Stop                             | Woody's Cone Stop                             | 213                                               | 730 28TH ST, GRAND<br>RAPIDS, MI, 49548                 | GRAND RAPIDS |               |
| 50005418                                                                      |         | Grooters Asset Development                    | Grooters Asset Development                    | 213                                               | 201 MATILDA ST, GRAND<br>RAPIDS MI 49503                | GRAND RAPIDS |               |

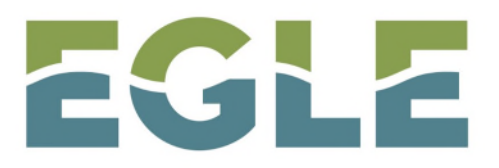

MICHIGAN DEPARTMENT OF ENVIRONMENT, GREAT LAKES, AND ENERGY

#### **RIDE GUIDE – Submitting Submittals**

Steps for Submitting Part 213 Documents: Reports and Correspondence

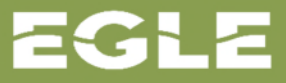

#### Documents that can be submitted through RIDE

- Submittal type options include:
  - EQP3801 Notice of On-site Work Activity (NWA)
  - EQP4004 Closure Report Conditional Approval [Documentation] (CRCA)
  - Non Form (NF)
  - EQP4002 Initial Assessment Report (IAR)
  - EQP4005 Final Assessment Report Conditional Approval [Documentation] (FARCA)
  - EQP4452 Closure Report (CR)
  - EQP4000 Final Assessment Report (FAR)
  - EQP4001 Supplementary Information Report (SIR)

# **Submitting Documents**

Facilities are also identified as locations in RIDE and the inventory. Click on the arrow in the blue bar to the left of the Location Submittals to view more information.

Clicking the arrows, opens new views to see details about the submittals. The (1) behind the title Location Submittals indicates the number of submittals for this location.

| Facility ID               | EPA<br>ID  | Facility Name 🗘          | LUST Name 🗘                   | Regulatory<br>Program | Full Address 🗘 | city 🗘 | County 🗘 |
|---------------------------|------------|--------------------------|-------------------------------|-----------------------|----------------|--------|----------|
| cility ID:                | EPA ID:    | Facility Name:           | Glenn Millers Service Station | Regulatory Pr 🔻       | Full Address:  | City:  | County:  |
|                           | 24         |                          |                               |                       |                |        |          |
| <ul> <li>Locat</li> </ul> | ion Subr   | ittals (5)               |                               |                       |                |        |          |
| > EQ 4                    | 025 - Bas  | eline Environmental As   | sessment - 0                  |                       |                |        |          |
| > Noti                    | ce of Mig  | ration - O               |                               |                       |                |        | ¢        |
| > EQP                     | 3801 - No  | tice of On-Site Work Ac  | tivity - O                    |                       |                |        | ÷        |
| > EQP                     | 4004 - Clo | osure Report - Condition | nal Approval - O              |                       |                |        | ¢        |
| > Non                     | Form - 4   | - 01/11/2019             |                               |                       |                |        | ÷        |
| > EQP                     | 4002 - Ini | tial Assessment Report   | - Cover Sheet - 0             |                       |                |        | ÷        |
|                           | 4005 Eir   | al Accoccmont Poport     | Conditional Approval 0        |                       |                |        | •        |
|                           |            |                          |                               |                       |                |        |          |

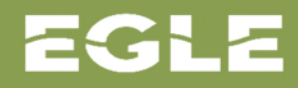

# **Submittal Information**

 Select the appropriate submittal information from the drop-down list. For a new submittal, select Create New.

| Create New                             |  |
|----------------------------------------|--|
| Revise Existing                        |  |
| Certify In Progress                    |  |
| Amendment to Initial Assessment Report |  |

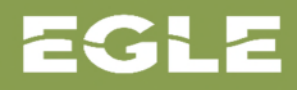

# **Submittal Information**

- Submittal information is divided into 6 sections:
  - 1. Site information
  - 2. Submittal information
  - 3. Attachments
  - 4. Organization/Company
  - 5. Contacts
  - 6. Review and Submit

|                                                                                               | Branch                                                        | 5               |
|-----------------------------------------------------------------------------------------------|---------------------------------------------------------------|-----------------|
| Latitude:                                                                                     | Longitude:                                                    | A do            |
| 41.99982736                                                                                   | -85.23938818                                                  |                 |
| Confirmed Release Number(s): *                                                                |                                                               | W Division St W |
| REL-0938-00                                                                                   |                                                               | <u> </u>        |
| Confirmed Release Number                                                                      | Date Release Discovered                                       |                 |
| REL-0938-00                                                                                   | 2/5/2008                                                      | <u>n</u>        |
| Permission is given for the Department of Environm                                            | ent, Great Lakes & Energy (EGLE) to contact the Qualified Cor | nsultant: *     |
| Yes                                                                                           |                                                               | Microsoft Bing  |
| Cubmittal Information                                                                         |                                                               |                 |
| Submittal Information<br>Attachments                                                          |                                                               |                 |
| Submittal Information<br>Attachments<br>Organization/Company                                  |                                                               |                 |
| Submittal Information<br>Attachments<br>Organization/Company<br>Contacts                      |                                                               |                 |
| Submittal Information<br>Attachments<br>Organization/Company<br>Contacts<br>Review and Submit |                                                               |                 |

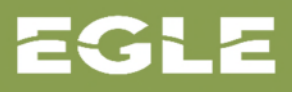

#### 1: Site Information

| < Back<br>Submit<br>Submittal<br>Create M<br>Final A                                      | Action: *         New         Assessment Report Cover Sheet         Site Information         Image: NEW or Image: Revised PER EGLE AUDIT                                                                                                    |                                                                                                    |                                                                                                    | Site information is auto-<br>populated:<br>• New or Revised per<br>EGLE Audit<br>• Site address<br>• Facility ID number<br>• Site location on map |
|-------------------------------------------------------------------------------------------|----------------------------------------------------------------------------------------------------|----------------------------------------------------------------------------------------------------|----------------------------------------------------------------------------------------------------|----------------------------------------------------------------------------------------------------|
|                                                                                           | Revised Report:<br>INSTRUCTIONS: COMPLETION OF THIS REPORT W<br>Resources and Environmental Protection Act, 1994<br>with the associated Table of Contents, Form EQP40<br>Facility Name:<br>Glenn Millers Service Station<br>Street Address:<br>105 N MAIN<br>City:<br>SHERWOOD<br>Zip Code:<br>49089 | VITH ALL APPLICABLE INFORMATION IS MANDATOI<br>t PA 451, as amended. In the Report Type field above<br>207, within 365-days of discovery of release to RRD.<br>Facility ID:<br>00037673<br>State:<br>Michigan<br>County:<br>Branch | RY pursuant to Part 213, Section 324.21311a of the Leaking Underground<br>e indicate whether this is a new or revised submittal. Please provide the co<br>W Clay St W Clay St E Clay St<br>Fremont St                                                                                                    | Storage Tanks, of the Natural<br>impleted Final Assessment Report                                                                                 |
| Select the<br>confirmed release<br>number. Enter the<br>date of the<br>confirmed release. | Latitude:<br>41.99982736<br>Confirmed Release Number(s): *<br>REL-0938-00<br>Confirmed Release Number<br>REL-0938-00<br>Permission is given for the Department of Environm<br>Qualified Consultant: *                                                                                                | Longitude:<br>-85.23938818 Date Release Discovered 2/5/2008 Enert, Great Lakes & Energy (EGLE) to contact the                                                                                                    | W Division St<br>W Division St<br>W Division St | E Division S<br>E Division S<br>500 feet 100 m<br>222 Microsoft Corporation. @ QuenStreetMap Terms                                                |

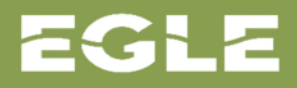

#### 2: Submittal Information

| ssessment Report Cover Sheet              |                                          |                                          |                                       |        |                  | contains the same                          |
|-------------------------------------------|------------------------------------------|------------------------------------------|---------------------------------------|--------|------------------|--------------------------------------------|
| Site Information                          |                                          |                                          |                                       |        |                  | information found o<br>EQP cover sheet for |
| Submittal Information                     |                                          |                                          |                                       |        |                  | given submittal.                           |
| Section 1                                 |                                          |                                          |                                       |        |                  | Fill out the form                          |
| Site Classification: *<br>Class 3         | Previous Site Classification:<br>Class 2 |                                          | Type of RBCA Evaluation: *<br>Tier II |        | •                | completely using the                       |
| Section 2                                 |                                          |                                          |                                       |        |                  | down boxes and fill-                       |
| Gasoline                                  |                                          | Other: *<br>Kerosene                     |                                       |        |                  | boxes.                                     |
| Diesel                                    |                                          | 1                                        |                                       |        | 8/100 characters |                                            |
| Ethanol E-10                              |                                          |                                          |                                       |        |                  | Each submittal type                        |
| Ethanol E-85                              |                                          |                                          |                                       |        |                  | slightly different.                        |
| ✓ Other                                   |                                          |                                          |                                       |        |                  |                                            |
| Predominant groundwater flow direction: * |                                          | Shallowest Depth to ground water: * feet |                                       | inches |                  |                                            |
| Section 5 - Is mobile NAPL present?       | 0/100 characters                         |                                          |                                       |        |                  |                                            |
| Currently: *                              |                                          | Previously: *                            |                                       |        | •                |                                            |
| Section 6                                 |                                          |                                          |                                       |        |                  |                                            |
| Is migrating NAPI, present?" *            | •                                        |                                          |                                       |        |                  |                                            |

#### 3: Attachments

| of the screen.                                                      | • •                                                                          |
|---------------------------------------------------------------------|------------------------------------------------------------------------------|
| Final Assessment Report Cover Sheet                                 | Upload the report as a single pdf file.                                      |
| Site Information                                                    | Note that for reports (e.g. Final                                            |
| Submittal Information                                               | Assessment Report, Closure Report) tha require a Table of Contents EQP form, |
| 3 Attachments                                                       | of the report.                                                               |
| Supported file types: .pdf                                          |                                                                              |
| Total attachment(s) size cannot exceed 150 megabytes Add Attachment | Note: There is a 150 megabyte size limit                                     |
| File Name                                                           |                                                                              |

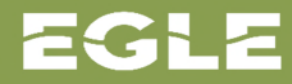

# 4: Organization/Company

| Organization/Company means<br>the Owner/Operator<br>responsible for release. |                    |                                                                                        |
|------------------------------------------------------------------------------|--------------------|----------------------------------------------------------------------------------------|
| This is the first information                                                |                    |                                                                                        |
| box on the hard-copy                                                         | <b>`</b>           | If the organization is <b>not</b> listed you will                                      |
| coversneet.                                                                  | er Sheet           | act a warning. At that time, place                                                     |
| Site Information                                                             |                    | contact the RIDE Administrator at <u>EGLE-</u>                                         |
| Submittal Information                                                        |                    | RIDE-Admin@Michigan.gov                                                                |
| Attachments                                                                  |                    | You will <b>not</b> be able to proceed with the submittal in RIDE until this action is |
| Organization/Company                                                         |                    | complete.                                                                              |
| Choose one of the follow                                                     | wing:              |                                                                                        |
| Search for Existing Orga                                                     | inization/Company: | ٩                                                                                      |
|                                                                              |                    | Previous Next                                                                          |
| 5 Contacts                                                                   |                    |                                                                                        |
| 6 Review and Submit                                                          |                    |                                                                                        |
|                                                                              |                    |                                                                                        |

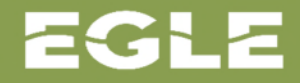

# 4: Organization/Company

Once you have selected the organization, select the appropriate address.

Please add a new address ONLY if the correct address is not found using the search/dropdown menu.

| reate New  | 5.<br>        |                              |                        |                  | <b>*</b>             |              |       |
|------------|---------------|------------------------------|------------------------|------------------|----------------------|--------------|-------|
| inal Asses | sment Rep     | ort Cover Sheet              |                        |                  |                      |              |       |
|            | te Informat   | Edit Organization            |                        |                  |                      |              |       |
| J OIL      | te monnat     |                              |                        |                  |                      | * = Required |       |
|            |               | Organization/Company Name:   | Organization/Company T | ype: Or          | ganization/Company S | itatus:      |       |
| 💋 Su       | ubmittal Inf  | "2525 Telegraph Road Office  | Corporation            | A                | ctive                |              |       |
| Ĩ          |               | Web Address:                 | EIN:                   | DU               | INS Number:          |              |       |
| 🖉 At       | tachments     |                              |                        |                  |                      |              |       |
|            |               | Organization/Company Addre   | SS                     |                  |                      |              |       |
|            |               | Choose one of the following: |                        |                  |                      |              |       |
| 4 Or       | rganization   |                              |                        |                  |                      | 0            |       |
| Or         | rganization/( | Search for Address:          |                        |                  |                      | ~            | End D |
| -          |               | Country:                     |                        |                  |                      |              |       |
| "2         | 2525 Telegr   | United States                |                        |                  |                      |              |       |
|            |               | Street Address:              |                        | Apt/Suite/Other: |                      |              |       |
|            |               | 750 Trade Center Way         |                        |                  |                      |              |       |
|            |               | City:                        | State:                 | Zig              | Code:                |              |       |
|            |               | Portage                      | Michigan               | 49               | 9002                 |              |       |
| 5 Co       | ontacts       |                              |                        |                  |                      |              |       |
|            |               |                              |                        |                  |                      |              |       |
|            |               |                              |                        |                  | Cancel               | Update       |       |
| 6 Re       | eview and S   |                              |                        |                  |                      |              |       |

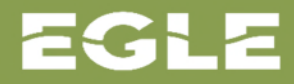

#### 5: Contacts

| Contact is the              |                                        |                                                                                                  |
|-----------------------------|----------------------------------------|--------------------------------------------------------------------------------------------------|
| representative for the      |                                        |                                                                                                  |
| Owner/Operator              | Back                                   |                                                                                                  |
| organization in the section | Ibmittal Information                   |                                                                                                  |
| above.                      | ubmittal Action: *<br>treate New       |                                                                                                  |
| This is the first           | Final Assessment Report Cover Sheet    |                                                                                                  |
| information box on the      |                                        |                                                                                                  |
| hard-copy coversheet.       |                                        |                                                                                                  |
|                             | Submittal Information                  |                                                                                                  |
|                             | Attachments                            |                                                                                                  |
|                             | Organization/Company                   | You will <b>not</b> be able to proceed with the submittal in RIDE until this action is complete. |
|                             | 5 Contacts                             |                                                                                                  |
|                             | Contacts - *2525 Telegraph Road Office | ÷                                                                                                |
|                             |                                        | Previous Next                                                                                    |
|                             | 6 Review and Submit                    |                                                                                                  |
|                             |                                        |                                                                                                  |

#### 5: Contacts

Contact Type: Many options are available; however please choose from:

- Owner/Operator
- Consultant

Start Date:

Date the contact began their association to the facility; if this date is unknown use the date of the submittal.

Address: Contact's address may be different from the organization's main address.

| New            |                                             |                 |                                      | * = Required |
|----------------|---------------------------------------------|-----------------|--------------------------------------|--------------|
| Assessment Re  | Organization:<br>"2525 Telegraph Road Offic | <b>N</b> 0      |                                      | riequi eu    |
|                | 2525 Telegraph Road Offic                   | e .             |                                      |              |
| Site Informat  | Contact:<br>KohloffTP, Courtney             |                 | •                                    | + Add New    |
| Submittal Inf  |                                             |                 |                                      |              |
| Submittar im   | Contact Type: *                             | ✓ Start Date: * | End Date:                            | Ē            |
|                | Contact Prefix:                             | Co              | ntact Suffix:                        |              |
| Attachments    |                                             |                 |                                      |              |
|                | First Name:                                 | Last Name:      | Middle Initial:                      |              |
| Organization,  | courtiley                                   | KONOTTE         |                                      |              |
|                | Email:                                      | Alt             | ernate Email:<br>obloff219@vaboo.com |              |
| Contacta       |                                             |                 |                                      |              |
| 5 Contacts     | Phone Number(s)                             |                 |                                      |              |
|                | Work Phone:                                 | ext.            | Cell Phone:                          |              |
| > Con          |                                             |                 |                                      |              |
|                | Fax Number:                                 |                 |                                      |              |
|                |                                             |                 |                                      |              |
|                | Address                                     |                 |                                      |              |
|                |                                             |                 |                                      | Edit         |
| 6 Review and S | Country:                                    |                 |                                      |              |
|                | United States                               |                 |                                      |              |

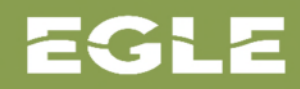

# 6: Review and Submit

| Review and Submit                                     |                                                                      | Review all the information that wa                                                                         |
|-------------------------------------------------------|----------------------------------------------------------------------|----------------------------------------------------------------------------------------------------|
| Site Information                                      |                                                                      |                                                                                                    |
| NEW or CREVISED PER EGLE                              | AUDIT                                                                | entered into the form                                                                                      |
| Revised Report:                                       |                                                                      |                                                                                                    |
| Facility Name:                                        | Facility ID:                                                         | If any changes are                                                                                         |
| Glenn Millers Service Station                         | 00037673                                                             | in any changes are                                                                                         |
| Street Address:<br>105 N MAIN                         |                                                                      | w Clay St w Clay St E Clay needed, use the                                                                 |
| City:                                                 | State:                                                               | "Previous" hutton to                                                                                       |
| SHERWOOD                                              | Michigan                                                             | Fren                                                                                                    |
| 49089                                                 | Branch                                                               | navigate to the appl                                                                                       |
| Latitude:                                             | Longitude:                                                           | Fulton St-She                                                                                              |
| 41.99982736                                           | -85.23938818                                                         | w Division St w Division St 💿 page and make the                                                            |
| Confirmed Release Number                              | Date Release Discovered                                              | changes. Do NOT us                                                                                         |
| REL-0938-00                                           | 02/05/2008                                                           | st-Mechanic St brow/ser back buttor                                                                        |
| Permission is given for the Department of Environment | nt, Great Lakes & Energy (EGLE) to contact the Qualified Consultant: |                                                                                                    |
| Yes                                                   |                                                                      |                                                                                                    |
|                                                       |                                                                      | b00 test 100 m<br>Microsoft Bing @ 2022 TomTom, @ 2022 Microsoft Corporation, <u>@ OcenStreetMag</u> Terms |
| Submittal Information                                 |                                                                      |                                                                                                    |
| Section 1                                             |                                                                      |                                                                                                    |
| Site Classification:                                  | Previous Site Classification:                                        | Type of RBCA Evaluation:                                                                                   |
| Class 3                                               | Class 2                                                              | Tier II                                                                                                    |
|                                                       |                                                                      |                                                                                                    |
| Section 2                                             |                                                                      |                                                                                                    |
| Substance(s) Released:                                |                                                                      | Other:                                                                                                    |

# 6: Review and Submit

| ubmitter Authorization                                                                                          |                                                                                                    | Select the application                | able Role from         |
|----------------------------------------------------------------------------------------------------|----------------------------------------------------------------------------------------------------|---------------------------------------|------------------------|
| This Final Assessment Report (FAR), which was com<br>submitted by:                                              | pleted in accordance with Part 213, Leaking Underground Storage Tanks, of the Natural Resources and Environmental Protect                                                                                        | the drop-down m<br>select "I Certify" | enu and to certify the |
| Primary Certifier                                                                                               |                                                                                                    | submittal Fill ou                     | t all hoves            |
| Role: *<br>Qualified Consultant                                                                                 |                                                                                                    | marked with an a                      | isterisk.              |
| By certifying this form I attest that I meet the quali<br>and Environmental Protection Act, 1994 PA 451, as     | fied underground storage tank consultant requirements identified in section 324.21325 of Part 213, Leaking Underground Stor<br>s amended.                                                                        | age ranks, or the Matoral Resources   |                        |
| I Certify                                                                                                    |                                                                                                    | •                                     |                        |
| First Name:                                                                                                    | Last Name:                                                                                                    |                                       |                        |
| Steve                                                                                                    | BeukemaTP                                                                                                    |                                       |                        |
| Organization/Company: *<br>10 Ionia, LLC                                                                        |                                                                                                    | ·                                     |                        |
| Address: *                                                                                                    |                                                                                                    | •                                     |                        |
| Phone:                                                                                                    | Email Address:<br>P1umc.musicdirector@gmail.com                                                                                                    |                                       |                        |
| Date:<br>01/21/2022                                                                                             |                                                                                                    |                                       |                        |
| EGLE does not discriminate on the basis of race, sea<br>any of its programs or activities, and prohibits intimi | x, religion, age, national origin, color, marital status, disability, political beliefs, height, weight, genetic information, or sexual idation and retaliation, as required by applicable laws and regulations. | orientation in the administration of  |                        |
| This form and its contents are subject to the Freedo                                                            | m of Information Act and may be released to the public.                                                                                                    |                                       |                        |
|                                                                                                    |                                                                                                    | Previous Submit & Exit                |                        |
|                                                                                                    |                                                                                                    |                                       |                        |

#### 6: Review and Submit

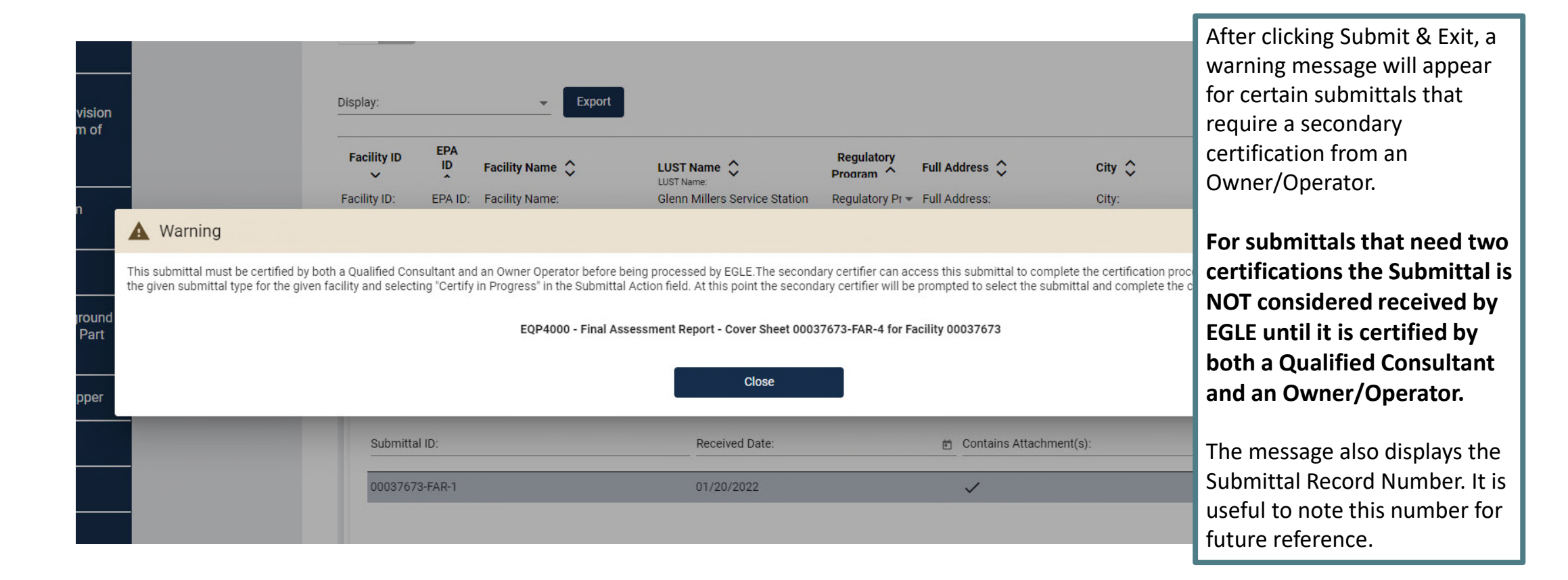

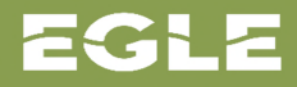

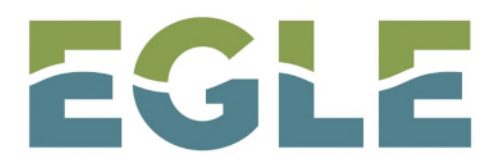

MICHIGAN DEPARTMENT OF ENVIRONMENT, GREAT LAKES, AND ENERGY

#### RIDE GUIDE – My Board & Secondary Certification

Steps for Navigating My Board, Finding Submittals for Secondary Certification

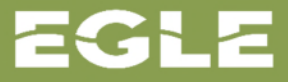

# My Board: Submission Status

| EGLE                                                                                           | Remediation Information Data Exchange<br>Michigan Department of Environment, Great Lakes, and Energy                                                                                                    | "My Board" will show<br>submittals for all facilities and<br>releases with which the user is |
|------------------------------------------------------------------------------------------------|----------------------------------------------------------------------------------------------------|----------------------------------------------------------------------------------------------|
| Home Screen                                                                                    |                                                                                                    | associated.                                                                                  |
| IOF                                                                                            | Display: - Export                                                                                                    | When a submission is awaiting                                                                |
| Remediation and<br>Redevelopment Division<br>Statistics                                        | Location Name       Record ID       Submittal Type       Submittal Status       Date Due       Requires Your Action         Location Name:       Record ID:       Submittal Type:       Submittal Status:       Date Due:       E       Requires Your Action | a secondary certification, it<br>will have a check mark on the<br>"Requires Your Action"     |
| Remediation and<br>Redevelopment Division<br>Document Freedom of<br>Information Act<br>Request | Mark & Penny Case     50002705     NOM     Processed       Mark & Penny Case     50002705     NOM     Submitted                                                                                                    | column. The certification<br><b>MUST</b> be done by the party                                |
| Electronic Program<br>Reporting Portal                                                         | Mark & Penny Case     50002705     IAR     Submitted       Mark & Penny Case     50002705     IAR     System       Glenn Millers Service Station     00037673     IAR     Submitted                                                                          | certification (ie. Owner/<br>Operator or Qualified                                           |
| Staff Contacts                                                                                 | Glenn Millers Service Station 00037673 SIR Submitted                                                                                                    | Consultant). This means the                                                                  |
| Registered Underground<br>Storage Tanks per Part<br>211                                        | Glenn Millers Service Station 00037673 FAR System                                                                                                    | secondary user must be signed<br>into their own unique RIDE<br>account.                      |
| Environmental Mapper<br>My Board<br>Contact - EGLE                                             | Go to page: 1 of 1 Items per page: 50 ▼ 1 - 7 of 7   <                                                                                                    | < > >1                                                                                       |

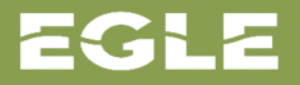

# Secondary Certification: Open Facility Details

|                 | nventory of Facilities     | Project Managers | Project Managers by County |  |                    |
|-----------------|----------------------------|------------------|----------------------------|--|--------------------|
| Locate the      | ies                        |                  |                            |  | To view more       |
| facility on the | ry of Residential Closures |                  |                            |  | details about a    |
| IOF following   | w Hide                     |                  |                            |  | specific facility, |
| the same steps  | ilities Only               |                  |                            |  | click on the three |
| in the earlier  |                            |                  |                            |  | dots on the right  |
| section.        | av.                        | Export           | 1                          |  | side of the table. |
|                 | <i>a</i> j.                |                  | I                          |  |                    |

| Facility ID 🗸 | EPA ID 🗘 | Facility Name 🗘                               | LUST Name 🗘                                   | Regulatory Program 🗘 |   | Full Address 🗘                                    | city 🗘       |     |
|---------------|----------|-----------------------------------------------|-----------------------------------------------|----------------------|---|---------------------------------------------------|--------------|-----|
| Facility ID:  | EPA ID:  | Facility Name:                                | LUST Name:                                    | 213                  | * | Full Address:                                     | GRAND RAPIDS | . [ |
| 50005978      |          | Monroe Muffler Brake Inc                      | Monroe Muffler Brake Inc                      | 213                  |   | 3603 BYRON CENTER AVE,<br>GRAND RAPIDS, MI, 49519 | GRAND RAPIDS |     |
| 50005953      |          | 1202 Bridge NW                                | 1202 Bridge NW                                | 213                  |   | 1202 BRIDGE ST, GRAND<br>RAPIDS, MI, 49504        | GRAND RAPIDS |     |
| 50005934      |          | Bridge NW                                     | Bridge NW                                     | 213                  |   | 405 BRIDGE ST, GRAND<br>RAPIDS, MI, 49504         | GRAND RAPIDS |     |
| 50005908      |          | 1056 Wealthy Street SE                        | 1056 Wealthy Street SE                        | 213                  |   | 1056 WEALTHY ST, GRAND<br>RAPIDS, MI, 49506       | GRAND RAPIDS |     |
| 50005824      |          | 515 Michigan Street Former<br>Filling Station | 515 Michigan Street Former<br>Filling Station | 213                  |   | 515 MICHIGAN ST, GRAND<br>RAPIDS, MI, 49503       | GRAND RAPIDS |     |
| 50005675      |          | B & B Party Stop                              | B & B Party Stop                              | 213                  |   | 501 LEONARD ST, GRAND<br>RAPIDS, MI, 49503        | GRAND RAPIDS |     |
| 50005525      |          | Woody's Cane Stop                             | Woody's Cone Stop                             | 213                  |   | 730 28TH ST, GRAND<br>RAPIDS, MI, 49548           | GRAND RAPIDS |     |
| 50005418      |          | Grooters Asset Development                    | Grooters Asset Development                    | 213                  |   | 201 MATILDA ST, GRAND<br>RAPIDS ML 49503          | GRAND RAPIDS |     |

# Secondary Certification: Finding Your Submittal

Once the Location Submittals tab is expanded you will see a list of submittal options.

Select the plus sign for the type of submittal you are wishing to certify.

| Facility ID       EPA<br>ID       Facility Name       LUST Name       Regulatory<br>Program       Full Add         Facility ID:       EPA ID:       Facility Name:       Glenn Millers Service Station       Regulatory Pr + Full Add         V       Location Submittals (5)       Facility Name:       Facility Name:       Facility Name: | Image: City the city the c |
|----------------------------------------------------------------------------------------------------|----------------------------------------------------------------------------------------------------|
| <ul> <li>&gt; EQ 4025 - Baseline Environmental Assessment - 0</li> <li>&gt; Notice of Migration - 0</li> </ul>                                                                                                    | number of submittals for this<br>location. This does NOT                                                                                                    |
| <ul> <li>EQP3801 - Notice of On-Site Work Activity - 0</li> <li>EQP4004 - Closure Report - Conditional Approval - 0</li> </ul>                                                                                                    | pending secondary<br>certification.                                                                                                    |
| > Non Form - 4 - 01/11/2019                                                                                                    | •                                                                                                    |
| > EQP4002 - Initial Assessment Report - Cover Sheet - 0                                                                                                    | •                                                                                                    |
| So to page: 1                                                                                                    | of 1 Items per page: 50 		 1 − 1 of 1  < < > >                                                                                                    |

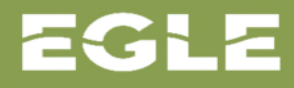

# **Certify in Progress**

| ✓ Back<br>Create New                   | Select the appropriate<br>submittal information<br>from the drop-down list. |
|----------------------------------------|-----------------------------------------------------------------------------|
| Revise Existing Certify In Progress    | To complete secondary certification, select                                 |
| Amendment to Initial Assessment Report | "Certify in Progress".                                                      |
| Revise per EGLE Audit                  |                                                                             |
| 3                                      | <i>फे</i>                                                                   |
|                                        |                                                                             |
|                                        |                                                                             |
|                                        |                                                                             |
|                                        |                                                                             |

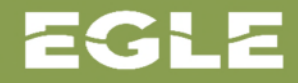

# Secondary Certification: Review and Submit

| Review and Submit                                     |                                                                      |                               | Review all the information that was                    |
|-------------------------------------------------------|----------------------------------------------------------------------|-------------------------------|--------------------------------------------------------|
| Site Information                                      |                                                                      |                               |                                                        |
| NEW or REVISED PER EGLE                               | UDIT                                                                 |                               | entered into the form                                  |
| Revised Report:                                       |                                                                      |                               |                                                        |
| Facility Name:                                        | Facility ID:                                                         |                               | If any changes are                                     |
| Glenn Millers Service Station                         | 00037673                                                             |                               | in any changes are                                     |
| Street Address:<br>105 N MAIN                         |                                                                      | W Clay St — E Clay            | needed, the report w                                   |
| City:                                                 | State:                                                               | marine of                     | have to be recubmitte                                  |
| SHERWOOD                                              | Michigan                                                             | S                             | nave to be resubmitte                                  |
| Zip Code:                                             | County:                                                              | Fren                          |                                                        |
| 49089                                                 | Branch                                                               | 5 cond 51                     | 2 St                                                   |
| Latitude:                                             | Longitude:                                                           | S Patter D Fulton St Sher     | man St S                                               |
| 41.99982736                                           | -85.23938818                                                         | W Division St W Division St   | E Division :                                           |
| Confirmed Release Number                              | Date Release Discovered                                              |                               |                                                        |
| REL-0938-00                                           | 02/05/2008                                                           | st Mechanic St                | 1                                                      |
| Permission is given for the Department of Environment | nt. Great Lakes & Energy (EGLE) to contact the Qualified Consultant: | Garfield St                   |                                                        |
| Yes                                                   |                                                                      |                               | ()                                                     |
|                                                       |                                                                      |                               | 500 feet 100 m                                         |
|                                                       |                                                                      | T Microsoft Bing @ 2022 TomTo | m, @ 2022 Microsoft Corporation, @ OpenStreetMap Terms |
| Submittal Information                                 |                                                                      |                               |                                                        |
| Section 1                                             |                                                                      |                               |                                                        |
| Site Classification:                                  | Previous Site Classification:                                        | Type of RBCA Evaluation:      |                                                        |
| Class 2                                               | Close 2                                                              | TionU                         |                                                        |
| Class 3                                               | Class 2                                                              | Tier II                       |                                                        |
| Class 3<br>Section 2                                  | Class 2                                                              | Tier II                       |                                                        |
| Class 3 Section 2 Substance(s) Released:              | Class 2                                                              | Tier II<br>Other:             |                                                        |

# Secondary Certification: Review and Submit

Select the applicable Role from the drop-down menu.

Select "I Certify" to certify the submittal is complete and true to the best of my knowledge.

Select "Revisions Needed" if there are errors in the submission. This will mark the submittal as not received by EGLE RRD and an entirely new submittal must be submitted.

Fill out all boxes marked with an asterisk.

|                          | Secondary Certifier                                    |                                         |                  |
|--------------------------|--------------------------------------------------------|-----------------------------------------|------------------|
|                          | Role: *<br>Owner Operator (or Representative)          |                                         | •                |
|                          | Certification Status: *<br>I Certify                   |                                         | •                |
| Last Name:<br>LeinbachTP | First Name:<br>Courtney                                | Last Name:<br>KohloffTPC                |                  |
|                          | Organization/Company: *<br>*2525 Telegraph Road Office |                                         | •                |
|                          | Phone:                                                 | Email Address:<br>ckohloff219@yahoo.com |                  |
| Email Address:           | Date:                                                  |                                         |                  |
| aclein2@gmail.com        | 01/27/2022                                             |                                         |                  |
|                          | Status Comments:                                       |                                         |                  |
|                          |                                                        |                                         | 0/250 characters |

e, sex, religion, age, national origin, color, marital status, disability, political beliefs, height, weight, genetic information, or sexual orientation in the administration of intimidation and retaliation, as required by applicable laws and regulations.

reedom of Information Act and may be released to the public.

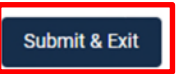

EGLE

#### Questions?

EGLE RRD will be adding more reports to the Inventory of Facilities for electronic submittal in the upcoming months. Be sure to watch for more announcements from EGLE as these become available.

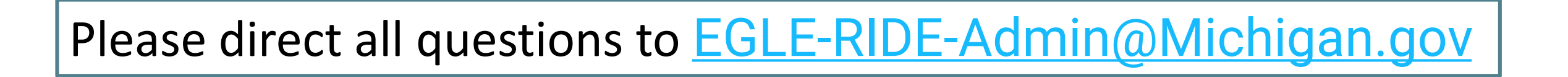

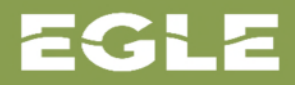

## **Previous RIDE Training**

• Inventory of Facilities Review

https://www.egle.state.mi.us/RIDE/home

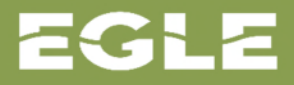